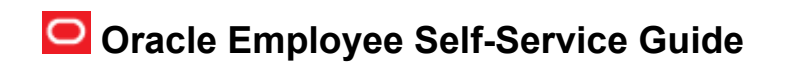

### Timecard – Create a Timecard

1. Select the Me tab

| Ae My Client Groups Ben         |         |                             |                            |               |          |
|---------------------------------|---------|-----------------------------|----------------------------|---------------|----------|
| BELLEVILLE                      | -       |                             |                            |               |          |
| 👱 Rosena Cadali                 |         | <b>_</b>                    | <u>g</u>                   |               | -        |
| 🔂 lamahatan into                | Diedary |                             | L.                         | Determine the | US broks |
| 🖂 Contect info                  |         |                             | North Pro-                 |               |          |
| 🚮 Terriy and Integency Contacts |         | <b>≥</b> ta                 | 2                          | 12            |          |
| 👬 Му Отризанск Стат             |         | Silis and<br>Qualifications | Data Revery<br>Information |               |          |

2. Click on Time and Absences

| Good afternoon,                   | l                       |                             |                             |                         |               |
|-----------------------------------|-------------------------|-----------------------------|-----------------------------|-------------------------|---------------|
| Me My Client Groups               | Benefits Administration |                             | My Enterprise               | Tools Oth               |               |
| QUICE NOTIONS                     | NPT3                    |                             |                             |                         |               |
| 🎍 Personal Details                | <b>.</b>                | <b>m</b> (                  | д                           | •                       | ű.            |
| 🖶 Identification Info             | Directory               | 87                          | L<br>Time and<br>Absences   | Fersonal<br>Information | U.S. Benefits |
| 🔀 Contact Info                    |                         |                             |                             |                         |               |
| Sin Family and Emergency Contacts |                         |                             | <u>2</u>                    | +                       |               |
| My Organization Chart             |                         | Skils and<br>Qualifications | Data Privacy<br>Information |                         |               |
| Show More                         |                         |                             |                             |                         |               |
|                                   |                         |                             |                             |                         |               |

#### 3. Click on Existing Timecards

| Time and Absences                                     |                                                                                    |
|-------------------------------------------------------|------------------------------------------------------------------------------------|
|                                                       |                                                                                    |
| Existing Time Cards<br>Access all of your time cards. | Absence Balance<br>Review current plan balances and absences<br>taken or requested |

- 4. Click the **Create (+)** sign
  - If you have already created a timecard for the week of interest, you cannot create a new card for the same week.
  - If you need to view or edit an existing timecard, click the link under the Timecard Period column to open the corresponding timecard.

Note: Use the View Summary icon <sup>60</sup> to view a timecard without risk of making a change that will require re-submission.

| Team Tim                  | e Cards   |          |             |                   |                                  |           |              |        |                       |          |         |      |
|---------------------------|-----------|----------|-------------|-------------------|----------------------------------|-----------|--------------|--------|-----------------------|----------|---------|------|
| # Search                  |           |          |             |                   |                                  |           |              |        | Advanced Saved Search |          |         | ~    |
| From Date dd-mmm-y        | vyy tig   | Status   |             | $\sim$            |                                  |           |              |        |                       |          |         |      |
| To Date dd-mmm-y          | /yy 6     | Favorite |             | $\sim$            |                                  |           |              |        |                       |          |         |      |
|                           |           |          |             |                   |                                  |           |              |        |                       | Search P | leset : | Save |
| Search Results            |           |          |             |                   |                                  |           |              |        |                       |          |         |      |
| Actions 🔻 View 👻 🕂        | 严 🖙 🕄 Det | ach      |             |                   |                                  |           |              |        |                       |          |         |      |
| Time Card Period          | Favorite  | Status   | Total Hours | Recorded<br>Hours | Absence Submission<br>Hours Date | Exception | View Summary | Delete |                       |          |         |      |
| 09-Feb-2020 - 15-Feb-2020 | ☆         | Approved | 36.00       | 36.00             | 0.00 16-Feb-2020                 |           | 60           | ×      |                       |          |         |      |

5. Select any day from the week for which you want to create a timecard and click **OK**.

Note: Timecards should only be created for the current workweek unless you are recording a future dated scheduled absence.

## Oracle Employee Self-Service Guide

| Team Time                                                        | Cards           |          |             |                   |                                        |                                              |                                     |                                                              |                        |                                                |                     |    |              |        |                       |        |       |      |
|------------------------------------------------------------------|-----------------|----------|-------------|-------------------|----------------------------------------|----------------------------------------------|-------------------------------------|--------------------------------------------------------------|------------------------|------------------------------------------------|---------------------|----|--------------|--------|-----------------------|--------|-------|------|
| Search     From Date     dd-mmm-yyyy     To Date     dd-mmm-yyyy | ja<br>ja        | 5 Status |             | >                 | You car<br>betwee<br>end dat<br>166501 | Time<br>create<br>start da<br>e 15-Apr<br>6) | Card<br>a time<br>ate 09-<br>r-2020 | card or<br>Feb-20<br>(HXT-                                   | ily<br>20 and          | 1                                              | ×                   | 1  |              |        | Advanced Saved Search |        |       | ~    |
| Search Results                                                   | ।<br>इन्हें Det | tach     |             |                   | SUN<br>1<br>8                          | March<br>MON<br>2<br>9                       | TUE<br>3<br>10                      | <ul> <li>203</li> <li>WIED</li> <li>4</li> <li>11</li> </ul> | 20 ^<br>THU<br>5<br>12 | <ul> <li>FRI</li> <li>6</li> <li>13</li> </ul> | ><br>SAT<br>7<br>14 |    |              |        |                       | Search | Reset | Save |
| Time Card Period                                                 | Favorite        | Status   | Total Hours | Recorded<br>Hours | 15                                     | 16                                           | 17                                  | 18                                                           | 19                     | 20                                             | 21                  | on | View Summary | Delete |                       |        |       |      |
| 09-Feb-2020 - 15-Feb-2020                                        | Å               | Approved | 36.00       | 36.00             | 22<br>29                               | 23<br>30                                     | 24<br>31                            | 1                                                            | 26<br>2                | 27<br>3                                        | 28<br>4             |    | 69           | ×      |                       |        |       |      |
| 02-Feb-2020 - 08-Feb-2020                                        | 2               | Approved | 44.25       | 44.25             |                                        |                                              |                                     |                                                              |                        | _                                              |                     |    | 60           | ×      |                       |        |       |      |
| 26-Jan-2020 - 01-Feb-2020                                        | \$              | Approved | 36.50       | 36.50             |                                        |                                              |                                     |                                                              | (                      | ×)                                             | ancel               |    | 60           |        |                       |        |       |      |

#### 6. Select the **Project**

- If you know your Project name, you can start to type the name and the project will display in the drop down for you to select; you can also search for the project. *If your project is not listed, contact your Project Manager.*
- For leave (PTO, FTO, Vacation, Sick, etc.), leave Project field blank.

|                  |                      |                                                                     |                                                                |                                                            | Time Ca                                                            | ru comments                                              |                         |                              |                             |                           |                  |
|------------------|----------------------|---------------------------------------------------------------------|----------------------------------------------------------------|------------------------------------------------------------|--------------------------------------------------------------------|----------------------------------------------------------|-------------------------|------------------------------|-----------------------------|---------------------------|------------------|
|                  | Overtime Day Start T | ime 12:00 AM<br>atus New                                            |                                                                |                                                            |                                                                    | Resubmission<br>Reason                                   |                         |                              |                             | h                         |                  |
|                  | Resubmission St      | Select Project                                                      |                                                                |                                                            |                                                                    |                                                          |                         |                              |                             |                           |                  |
| me Entry         | Time Totals          | Select Project                                                      | •                                                              |                                                            |                                                                    |                                                          |                         |                              |                             |                           |                  |
|                  | Reported Ho          | <ul> <li>If you know<br/>display in t<br/>this field. Ye</li> </ul> | r your project nam<br>he drop down for y<br>ou can also search | ie, you can star<br>you to select - t<br>i for the project | t to type the name<br>his is the easiest v<br>. If your project is | and the project<br>ay to complete<br>not listed, contact | Sc                      | heduled Hours                | 60.000                      |                           |                  |
| Actions <b>v</b> | View View View View  | <ul> <li>your Project</li> <li>See the Tas</li> </ul>               | ct Manager.<br>sk Names and Pay                                | Types docume                                               | nt (US only) for gu                                                | dance if charging                                        |                         |                              |                             |                           |                  |
|                  |                      | indirect. Fo                                                        | or leave (PTO, FTO,                                            | etc.) you leave                                            | this field blank                                                   | down in this                                             |                         | Days                         |                             |                           |                  |
|                  | * Project *          | guide to th                                                         | e "Enter Daily Hou                                             | rs" step and pr                                            | ess play.                                                          | downin diis                                              | Jesday,<br>ecember<br>I | Wednesday,<br>December<br>12 | Thursday,<br>December<br>13 | Friday,<br>December<br>14 | Sat<br>Dec<br>15 |
|                  |                      | *                                                                   |                                                                |                                                            |                                                                    |                                                          | Quantity                | Quantity                     | Quantity                    | Quantity                  | (                |
| 1                | •                    | •                                                                   | •                                                              | •                                                          | •                                                                  |                                                          |                         |                              |                             |                           |                  |
| 2                | •                    | •                                                                   | •                                                              | •                                                          | •                                                                  |                                                          |                         |                              |                             |                           |                  |
| 3                | •                    | •                                                                   | •                                                              | •                                                          | •                                                                  |                                                          |                         |                              |                             |                           |                  |
| 4                | •                    | •                                                                   | •                                                              | •                                                          | •                                                                  |                                                          |                         |                              |                             |                           |                  |
| 5                | •                    | •                                                                   | •                                                              | •                                                          | •                                                                  |                                                          |                         |                              |                             |                           |                  |
| Daily Total      | s                    |                                                                     |                                                                |                                                            |                                                                    |                                                          |                         |                              |                             |                           |                  |
|                  | 4                    |                                                                     |                                                                |                                                            |                                                                    |                                                          |                         |                              |                             |                           | +                |
|                  |                      |                                                                     |                                                                |                                                            |                                                                    |                                                          |                         |                              |                             |                           |                  |

#### 7. Select the Task Name

- Select the appropriate Task from the drop down list. If you know the Task name, start to type the name and it will display in the drop down for you to select.
- For leave (PTO, FTO, Vacation, Sick, etc.), leave Task field blank.

|            | Time Card<br>Overtime Day Star<br>Resubmission | Period 02-Dec-20<br>rt Time 12:00 AM<br>Select Task | 18 - 08-Dec-2018<br>K Name                                  |                                                                  |                                        | 1         | ïme Card Com<br>Resubm<br>R | niments<br>hission<br>Reason |                            |                              |                             | li                        |                  |
|------------|------------------------------------------------|-----------------------------------------------------|-------------------------------------------------------------|------------------------------------------------------------------|----------------------------------------|-----------|-----------------------------|------------------------------|----------------------------|------------------------------|-----------------------------|---------------------------|------------------|
| Time Entry | Time Totals                                    | Select the app<br>sure to select<br>you can start t | propriate task fro<br>the Labor task. I<br>to type the name | om the drop down<br>If you know the Tas<br>e and it will display | list. Be<br>sk name,<br>y in the       |           |                             |                              |                            |                              |                             |                           |                  |
|            | Reported                                       | drop down for                                       | r you to select.                                            |                                                                  |                                        | .000      |                             |                              | Sc                         | heduled Hours                | 60.000                      |                           |                  |
| Actions 🔻  | View View Format View                          | *                                                   | _                                                           |                                                                  |                                        | 5         | Detach 🚽                    | Wrap                         |                            |                              |                             |                           |                  |
|            |                                                |                                                     |                                                             |                                                                  |                                        |           |                             |                              |                            | Days                         |                             |                           | _                |
|            | * Project                                      | * Task Name                                         | * Billable Flag                                             | * GP Work<br>Location                                            | * Pay Type<br>Salaried Fu<br>Benefited | -<br>Illy | Sunday,<br>December<br>02   | Monday,<br>December<br>03    | Tuesday,<br>December<br>04 | Wednesday,<br>December<br>05 | Thursday,<br>December<br>06 | Friday,<br>December<br>07 | Sat<br>Dec<br>08 |
|            |                                                |                                                     |                                                             |                                                                  |                                        |           | Quantity                    | Quantity                     | Quantity                   | Quantity                     | Quantity                    | Quantity                  | •                |
| 1          | E2E3 CG2 🔻                                     | •                                                   | •                                                           | •                                                                |                                        | •         |                             |                              |                            |                              |                             |                           |                  |
| 2          | •                                              | •                                                   | •                                                           | •                                                                |                                        | •         |                             |                              |                            |                              |                             |                           |                  |
| 3          | •                                              | •                                                   | •                                                           | •                                                                |                                        | •         |                             |                              |                            |                              |                             |                           |                  |
| 4          | •                                              | •                                                   | •                                                           | •                                                                |                                        | •         |                             |                              |                            |                              |                             |                           |                  |
| 5          | •                                              | •                                                   | •                                                           | •                                                                |                                        | •         |                             |                              |                            |                              |                             |                           |                  |
| Daily Tota | ls                                             |                                                     |                                                             |                                                                  |                                        |           |                             |                              |                            |                              |                             |                           | •                |

#### 8. The Billable Flag will complete automatically

|           | Overtime D    | ay Sta | art Time 12:00 AM<br>Status New<br>h Status |          |         |                       |     |                                             | Resubm<br>R               | lission<br>leason         |                            |                              |                             | li.                       |                 |
|-----------|---------------|--------|---------------------------------------------|----------|---------|-----------------------|-----|---------------------------------------------|---------------------------|---------------------------|----------------------------|------------------------------|-----------------------------|---------------------------|-----------------|
| Actions 🔻 | Time The auto | Bill   | able Flag will<br>itically                  | comple   | ete     | Below                 | Abs | ence Hours 0.000                            | ) Detach 🚽                | Wrap                      | Sc                         | heduled Hours                | 60.000                      |                           |                 |
|           |               |        |                                             |          |         |                       |     |                                             |                           |                           |                            | Days                         |                             |                           |                 |
|           | * Project     |        | * Task Name                                 | * Billab | le Flag | * GP Work<br>Location |     | * Pay Type –<br>Salaried Fully<br>Benefited | Sunday,<br>December<br>02 | Monday,<br>December<br>03 | Tuesday,<br>December<br>04 | Wednesday,<br>December<br>05 | Thursday,<br>December<br>06 | Friday,<br>December<br>07 | Sal<br>De<br>08 |
|           |               |        |                                             |          |         |                       |     |                                             | Quantity                  | Quantity                  | Quantity                   | Quantity                     | Quantity                    | Quantity                  |                 |
|           | E2E3 CG2      | •      | Fixed Price V                               | Yes      | •       |                       | •   | •                                           |                           |                           |                            |                              |                             |                           |                 |
|           |               | •      | •                                           |          |         |                       | •   | •                                           |                           |                           |                            |                              |                             |                           |                 |
|           |               | •      |                                             |          |         |                       |     |                                             |                           |                           |                            |                              |                             |                           |                 |
|           |               |        |                                             |          |         |                       |     |                                             |                           |                           |                            |                              |                             |                           |                 |
|           |               | •      | •                                           |          | •       |                       | •   | •                                           |                           |                           |                            |                              |                             |                           |                 |
|           |               | •      | -                                           |          |         |                       | •   | -                                           |                           |                           |                            |                              |                             |                           |                 |

#### 9. Select the **GP Work Location**

 If you know your Work Location (for example: USMD – United States – Maryland), you can start to type it and the location will display in the drop down for you to select. Note: It may be necessary for you to search for your location – click the drop down and then Search (contact the HR Department for assistance, if necessary)

| Time Entry  | Time Card Period<br>Overtime Day Start Time<br>Status<br>Resubmission Status<br>Time Totals | 02-Dec-2018 - 08<br>12:00 AM<br>New | -Dec-2018  |                       | Time Card Comments<br>Resubmission<br>Reason                                                                                                    |                                                                                                    |                                               | li                                    |                  |
|-------------|---------------------------------------------------------------------------------------------|-------------------------------------|------------|-----------------------|----------------------------------------------------------------------------------------------------|----------------------------------------------------------------------------------------------------|-----------------------------------------------|---------------------------------------|------------------|
| Actions 💌   | Reported Hours                                                                              | 0.000                               | + Add Row  | Absence               | Select GP Work Location                                                                                                    | Scheduled Hou                                                                                                    | rs 60.000                                     |                                       |                  |
|             | * Project * Tasl                                                                            | k Name * Bi                         | lable Flag | * GP Work<br>Location | Select the appropriate Work L<br>your Work location (for examp<br>Maryland), you can start to typ<br>display in the drop down for you<br>Note: It may be necessary to so<br>click the drop down and them | ocation. If you know the<br>le: USMD - United States -<br>e it and the location will<br>uu to select.<br>earch for your location -<br>Gearch (not covered in this | ıy, Thursday,<br>December<br>06<br>y Quantity | Friday,<br>December<br>07<br>Quantity | Sat<br>Dec<br>08 |
| 1           | E2E3 CG2 V Fixed                                                                            | I Price Ves                         | •          | •                     | Guide).                                                                                                    |                                                                                                    |                                               |                                       |                  |
| 3           | •                                                                                           | •                                   | •          | •                     |                                                                                                    |                                                                                                    |                                               |                                       |                  |
| 4           | •                                                                                           | •                                   | •          | •                     | •                                                                                                    |                                                                                                    |                                               |                                       |                  |
| Daily Total | ls                                                                                          | •                                   | •          | •                     |                                                                                                    |                                                                                                    |                                               |                                       | •                |

#### 10. Select Pay Type

 If you know your Pay Type (for example: Regular Hourly), you can start to type it and the pay type will display in the drop down for you to select.
 Note: See the Task Names and Pay Types document for guidance if charging indirect.

| me Entry  | Overtime Day Sta<br>Resubmission<br>Time Totais | art Time 12:00 AM<br>Status New<br>n Status |                        | ~                      |                                             | ime Card Commen<br>Resubmissio<br>Reaso                                                              | n<br>n                                                                                                    |              |             | Æ |  |  |
|-----------|-------------------------------------------------|---------------------------------------------|------------------------|------------------------|---------------------------------------------|----------------------------------------------------------------------------------------------------|----------------------------------------------------------------------------------------------------|--------------|-------------|---|--|--|
|           | Reporte                                         | d Hours 0.000                               |                        |                        | Absence Hours 0.000                         |                                                                                                    |                                                                                                    | Scheduled He | ours 60.000 |   |  |  |
| Actions • | * View • Format •                               | Task Name                                   | ✓ + Ad * Billable Fill | ag GP Work<br>Location | * Pay Type –<br>Salaried Fully<br>Benefited | Select Pa<br>Select the a<br>type (for ex-<br>and the pay<br>select.<br>Note: See the<br>guidance if | Select Pay Type<br>Select the appropriate Pay Type. If you know your Pay<br>type (for example: Regular hours), you can start to type II<br>and the pay type will display in the drop down for you to<br>select.<br>Note: See the Task Names and Pay Types document for |              |             |   |  |  |
|           | E2E3 CG2 🔻                                      | Fixed Price 🔻                               | Yes                    | USMD - U 🔻             | •                                           | -                                                                                                    | cumpuly maner                                                                                                    |              |             |   |  |  |
|           | •                                               | •                                           |                        |                        | •                                           |                                                                                                    |                                                                                                    |              |             |   |  |  |
|           | •                                               | •                                           |                        |                        | •                                           |                                                                                                    |                                                                                                    |              |             |   |  |  |
|           |                                                 |                                             |                        |                        | •                                           |                                                                                                    |                                                                                                    |              |             |   |  |  |
|           |                                                 |                                             |                        |                        |                                             |                                                                                                    |                                                                                                    |              |             |   |  |  |

#### **11.** Enter **Daily Hours**

 Best practice and US Time Policy is to track hours daily and save. Timecards are submitted on the last workday of each week, and on the 15<sup>th</sup> and last working day of the month (if those dates are not also Fridays).

| A STRATECIES                                                                                                    |                                                                                                    | ☆☆₽೮" ⊗~ ˆ                      |
|----------------------------------------------------------------------------------------------------|----------------------------------------------------------------------------------------------------|---------------------------------|
| Create Time Card: Report Time 📩                                                                                                    |                                                                                                    | Next Save Save and Close Cancel |
| Person Information PS Assignment Nume E10/207                                                                                                    | Person Number<br>Joo                                                                                                    |                                 |
| Position                                                                                                    | Department CS-HR-8011-Human Resources                                                                                                    |                                 |
| Time Card Details                                                                                                    |                                                                                                    |                                 |
| Important Notes:<br>1. Absences: You must NOT choose Project, Task, Billable Flag, Work Location with Absence Types, of<br>2. Other Pay Types: You MUST choose Project, Task, Billable Flag and Work Location otherwise "Pay T | swise you will receive "Row 1, You must provide a value for the attribute Expenditure Type." Error<br>"I list will be empty.                                             |                                 |
| Time Card Period 17-Mar-2019 - 23-Mar-2019<br>Overtime Day Start Time 12:00 AM                                                                                                    | Time Card Comments                                                                                                    |                                 |
| Status New Resubmission Status Time Entry Time Totals                                                                                                    | Enter Daily Hours Best practice and US Time Policy is to track hours daily and save. Time crads are submitted weekly (each                                               |                                 |
| Reported Hours 0.000                                                                                                    | Frlday), and on the 15th and last working day of the<br>month (if those dates are not also Frldays). Scheduled Hours 60.0                                                | 00                              |
| Actions • View • Format • 📄 💥 💯 💉 + Add Row Below • Er 📰 Freeze                                                                                                    | *<br>                                                                                                    |                                 |
| ^ Pay Type -<br>Project Task Name Billable Flag Beeffed March 17                                                                                                    | oorge<br>Ionday, Tuesday, Weinsday, Thursday, Friday, Saturday,<br>Iarch 18 March 19 March 20 March 21 March 22 March 23 Comments Total Hours Location Unit of Measure T | Time Entry<br>Total Units       |
| Quantity                                                                                                    | Quantity Quantity Quantity Quantity Quantity Quantity                                                                                                    |                                 |
| 1 v v v v                                                                                                    |                                                                                                    |                                 |
| 2 • • • •                                                                                                    |                                                                                                    |                                 |
| 3                                                                                                    |                                                                                                    |                                 |
| 4                                                                                                    |                                                                                                    |                                 |
| 5                                                                                                    |                                                                                                    |                                 |
| Daily Totals                                                                                                    | 0.000                                                                                                    | 0.000                           |

**12.** Click **Add Row Below** to add additional rows, as necessary. Be sure to complete the Project, Task Name, GP Work Location, Pay Type and hours (Quantity) for every row.

|           | Resubmissio           | Status New<br>on Status                     |                                       |                                       |                                             |                                                               | Resubn<br>F                                       | nission<br>Reason                              |                              |                  |                           |           |
|-----------|-----------------------|---------------------------------------------|---------------------------------------|---------------------------------------|---------------------------------------------|---------------------------------------------------------------|---------------------------------------------------|------------------------------------------------|------------------------------|------------------|---------------------------|-----------|
| me Entry  | Time Totals           |                                             |                                       |                                       | Add ad                                      | ditional ro                                                   | ws as nec                                         | essary                                         |                              |                  |                           |           |
| Actions 🔻 | Report                | ed Hours 40.000                             | ✓ + Ad                                | d Row Below                           | This Guid<br>rows as r<br>Resume<br>Complet | deMe will pau<br>needed. Whe<br>the GuideMe<br>e Project, Ta: | ise to allow y<br>in ready to sa<br>sk Name, Bill | you to add as<br>ave and subr<br>able Flag (as | s many<br>nit,<br>utomatic), | neduled Hours 60 | .000                      |           |
|           | * GP Work<br>Location | * Pay Type –<br>Salaried Fully<br>Benefited | Sunday,<br>December<br>02<br>Quantity | Monday,<br>December<br>03<br>Quantity | GP Work                                     | Location, Pa                                                  | y Type and (<br>Quantity                          | Quantity for e                                 | ach row.                     | Comments         | Time Entry<br>Total Hours | Unit of I |
|           | USMD - U 🔻            | Regular H                                   |                                       | 8.000                                 | 8.000                                       | 8.000                                                         | 8.000                                             | 8.000                                          |                              | P                | 40.000                    | Ho        |
| 2         | •                     | •                                           |                                       |                                       |                                             |                                                               |                                                   |                                                |                              | P                |                           |           |
| 3         | •                     | •                                           |                                       |                                       |                                             |                                                               |                                                   |                                                |                              | P                |                           |           |
| 1         | •                     | •                                           |                                       |                                       |                                             |                                                               |                                                   |                                                |                              | P                |                           |           |
| 5         | -                     | •                                           |                                       |                                       |                                             |                                                               |                                                   |                                                |                              | P                |                           |           |

#### 13. Save Timecard

- If you are currently reviewing your timecard as you follow this guide, click Cancel. Saving a previously submitted timecard will restart the approval process.
- At the end of each day (or if finished entering data, but not submitting at this time), click on "Save and Close" to save your changes.
- If you've previously submitted (you are editing a submitted timecard, or continuing a timecard in a split work week), you will be prompted to identify the reason for your changes. You can view the Create a Timecard for Split Pay Period Guide for more information.

| को इन                                       | P<br>RATECIES                               |                                                                                                    |                                                                                 |                                                                      |                                       |                                           |                                             |                                                  |                                   |                                          |                                                                                             |                                                              |                                                                                                    |                                                                       |                                                                                             |                                    |        |          | 220   | PS   |
|---------------------------------------------|---------------------------------------------|----------------------------------------------------------------------------------------------------|---------------------------------------------------------------------------------|----------------------------------------------------------------------|---------------------------------------|-------------------------------------------|---------------------------------------------|--------------------------------------------------|-----------------------------------|------------------------------------------|---------------------------------------------------------------------------------------------|--------------------------------------------------------------|----------------------------------------------------------------------------------------------------|-----------------------------------------------------------------------|---------------------------------------------------------------------------------------------|------------------------------------|--------|----------|-------|------|
| ate Ti                                      | me Card: F                                  | Report Time 🕁                                                                                                    |                                                                                 |                                                                      |                                       |                                           |                                             |                                                  |                                   |                                          |                                                                                             | 1                                                            | ave Time Card                                                                                                    |                                                                       |                                                                                             | Ne <u>x</u> t                      | Save   | Save and | Close | ⊆a   |
| erson Inf                                   | ormation                                    |                                                                                                    |                                                                                 |                                                                      |                                       |                                           |                                             |                                                  |                                   |                                          |                                                                                             |                                                              | Marca Instant                                                                                                    |                                                                       |                                                                                             |                                    |        |          |       |      |
| PS<br>Assignment Number E184307<br>Position |                                             |                                                                                                    | -                                                                               |                                                                      |                                       |                                           |                                             |                                                  | Perso                             | on Number<br>Job<br>lepartment           | <ul> <li>If you are just<br/>click Cancel a<br/>previously sul<br/>approval proc</li> </ul> | reviewing your<br>nd exit the Guid<br>mitted time ca<br>ess. | time card,<br>de now. Saving a<br>ard will restart the                                                                                                    |                                                                       |                                                                                             |                                    |        |          |       |      |
| o Cord                                      | Details                                     |                                                                                                    | Location                                                                        | USAColumbiaMD                                                        |                                       |                                           |                                             |                                                  |                                   |                                          |                                                                                             | Manager                                                      | <ul> <li>At the end of e<br/>but not submine<br/>Close" to save<br/>now.</li> </ul>                                                                                                    | ach day (or if f<br>tting at this tin<br>your changes,                | inished entering data,<br>ne), click on <b>"Save and</b><br>then <b>exit the Guide</b>      |                                    |        |          |       |      |
| 1. Absen<br>2. Other I                      | es:<br>ces: You must NC<br>Pay Types: You N | OT choose Project, Ta<br>IUST choose Project,                                                                                                    | isk, Billable Flag, Wi<br>Task, Billable Flag a                                 | ork Location with At<br>and Work Location of                         | bsence Types, ot<br>otherwise "Pay Ty | herwise you wi<br>ype" list will be       | ill receive "Rom<br>a empty.                | w 1, You must p                                  | provide a valu                    | e for the attrib                         | ute Expenditure                                                                             | e Type." Ern                                                 | <ul> <li>If you've prevision of the submitted times of the reason for the reason for the rea</li></ul> | ously submitte<br>e card, or cont<br>k), you will be<br>your changes. | d (you are editing a<br>inuing a time card in a<br>prompted to identify<br>You can view the |                                    |        |          |       |      |
|                                             |                                             | Tin                                                                                                    | ne Card Period 17-                                                              | Mar-2019 - 23-Mar-2                                                  | 2019                                  |                                           |                                             |                                                  |                                   |                                          |                                                                                             |                                                              | GuideMe for n                                                                                                    | ore informatio                                                        | n.                                                                                          |                                    |        |          |       |      |
|                                             |                                             | Overtime                                                                                                    | Day Start Time 12.0                                                             | IO AM                                                                |                                       |                                           |                                             |                                                  |                                   |                                          | Time                                                                                        | e card comr                                                  | 4                                                                                                    |                                                                       |                                                                                             |                                    |        |          |       |      |
| Entry                                       | Time Totals                                 | Resub                                                                                                    | Status Ne<br>mission Status                                                     | w                                                                    |                                       |                                           |                                             |                                                  |                                   |                                          | Resu                                                                                        | bmission Re                                                  | ×                                                                                                    |                                                                       |                                                                                             |                                    |        |          |       |      |
| Entry                                       | Time Totais                                 | Resubr                                                                                                    | Status Ne<br>mission Status<br>ted Hours 0.000                                  | w                                                                    |                                       |                                           |                                             | Ab                                               | osence Hours                      | 0.000                                    | Resu                                                                                        | Dmission Re                                                  | *                                                                                                    |                                                                       | Scheduled Hours                                                                             | 0.000                              |        |          |       |      |
| e Entry                                     | Time Totais<br>View • Format                | Resubs<br>Repor                                                                                                    | Status Ne<br>mission Status<br>ted Hours 0.000                                  | w<br>ow Below v                                                      | ET III Freeze                         | Detach                                    | +l Wrap                                     | Ab                                               | osence Hours                      | 0.000                                    | Resu                                                                                        | Dmission Re                                                  | *                                                                                                    |                                                                       | Scheduled Hours 6                                                                           | 0.000                              |        |          |       |      |
| e Entry                                     | Time Totals                                 | Resubs<br>Repor                                                                                                    | Status Ne<br>mission Status<br>ted Hours 0.000                                  | w<br>ow Below                                                        | Ey III Freeze                         | Detach                                    | <sub>o</sub> l Wrap                         | Ab<br>Days                                       | sence Hours                       | 0.000                                    | Resu                                                                                        | bmission Re                                                  | *                                                                                                    |                                                                       | Scheduled Hours 6                                                                           | 0.000                              |        |          |       |      |
| e Entry                                     | Time Totais<br>View • Format<br>Project     | Resube<br>Repor<br>at • I × JT<br>Task Name                                                                                                    | Status Ne<br>mission Status<br>ted Hours 0.000                                  | w<br>ow Below v<br>Pay Type –<br>Hourty Fully<br>Benefited           | Er Freeze<br>Sunday,<br>March 17      | Detach<br>Monday,<br>March 18             | ¢J Wrap<br>Tuesday,<br>March 19             | Ab<br>Days<br>Wednesday,<br>March 20             | Thursday,<br>March 21             | 0.000<br>Friday,<br>March 22             | Resu<br>Saturday,<br>March 23                                                               | Comments                                                     | Time Entry<br>Total Hours                                                                                                    | GP Work<br>Location                                                   | Scheduled Hours 6                                                                           | 0.000<br>Time Entry<br>Total Units | y<br>s |          |       |      |
| tions v                                     | Time Totals<br>View  View  Format           | Resubi<br>Repor<br>at • • × 5 <sup>th</sup><br>Task Name                                                                                                    | Status Ne<br>mission Status<br>ted Hours 0.000                                  | w<br>ow Below v<br>^Pay Type –<br>Hourly Fully<br>Benefited          | Sunday,<br>March 17<br>Quantity       | Detach<br>Monday,<br>March 18<br>Quantity | el Wrap<br>Tuesday,<br>March 19<br>Quantity | Days<br>Wednesday,<br>March 20<br>Quantity       | Thursday,<br>March 21<br>Quantity | 0.000<br>Friday,<br>March 22<br>Quantity | Resu<br>Saturday,<br>March 23<br>Quantity                                                   | Comments                                                     | Time Entry<br>Total Hours                                                                                                    | GP Work<br>Location                                                   | Scheduled Hours 6<br>Unit of Measure                                                        | 0.000<br>Time Entry<br>Total Units | y<br>s |          |       |      |
| e Entry                                     | Time Totais<br>View • Format<br>Project     | Resubi                                                                                                    | Status Ne<br>mission Status<br>ted Hours 0.000                                  | w<br>ow Below v<br>^Pay Type –<br>Hourly Fully<br>Benefited          | Sunday,<br>March 17<br>Quantity       | Detach<br>Monday,<br>March 18<br>Quantity | el Wrap<br>Tuesday,<br>March 19<br>Quantity | Ab<br>Days<br>Wednesday,<br>March 20<br>Quantity | Thursday,<br>March 21<br>Quantity | 0.000<br>Friday,<br>March 22<br>Quantity | Resu<br>Saturday,<br>March 23<br>Quantity                                                   | Comments                                                     | Time Entry<br>Total Hours                                                                                                    | GP Work<br>Location                                                   | Scheduled Hours @<br>Unit of Messure                                                        | 0.000<br>Time Entr<br>Total Unit   | y<br>s |          |       |      |
| tions v                                     | View V Formal Project View V Formal         | Resube<br>Report<br>t • • • × 50<br>Task Name                                                                                                    | Status Ne<br>mission Status<br>ted Hours 0.000<br>1                             | w<br>ow Below v<br>^Pay Type –<br>Hourly Fully<br>Benefited          | Sunday,<br>March 17<br>Quantity       | Detach<br>Monday,<br>March 18<br>Quantity | of Wrap<br>Tuesday,<br>March 19<br>Quantity | Ab<br>Days<br>Wednesday,<br>March 20<br>Quantity | Thursday,<br>March 21<br>Quantity | 0.000<br>Friday,<br>March 22<br>Quantity | Resu<br>Saturday,<br>March 23<br>Quantity                                                   | Comments                                                     | Time Entry<br>Total Hours                                                                                                    | GP Work<br>Location                                                   | Scheduled Hours @                                                                           | 0.000<br>Time Entry<br>Total Units | y<br>s |          |       |      |
| e Entry                                     | Time Totals                                 | Resuber                                                                                                    | Status Ne<br>mission Status<br>ted Hours 0.000<br>1 2 + Add Ro<br>Billable Flag | w<br>ow Below v<br>^Pay Type –<br>Hourty Fully<br>Benefited          | Sunday,<br>March 17<br>Quantity       | Detach<br>Monday,<br>March 18<br>Quantity | ol Wrap<br>Tuesday,<br>March 19<br>Quantity | Ab<br>Days<br>Wednesday,<br>March 20<br>Quantity | Thursday,<br>March 21<br>Quantity | 0.000<br>Friday,<br>March 22<br>Quantity | Resu<br>Saturday,<br>March 23<br>Quantity                                                   | Comments                                                     | Time Entry<br>Total Hours                                                                                                    | GP Work<br>Location                                                   | Scheduled Hours @<br>Unit of Messure                                                        | 0.000<br>Time Entry<br>Total Unit  | y<br>s |          |       |      |
| e Entry                                     | Tme Totals                                  | Resubt<br>Report<br>t • • × 50<br>Task Name                                                                                                    | Status Ne<br>mission Status<br>ted Hours 0.000<br>I                             | w<br>ow Below v<br>* Pay Type –<br>Hourly Fully<br>Bearfied          | Sunday,<br>March 17<br>Quantity       | Monday,<br>March 18<br>Quantity           | of Wrap<br>Tuesday,<br>March 19<br>Quantity | Ab<br>Days<br>Wednesday,<br>March 20<br>Quantity | Thursday,<br>March 21<br>Quantity | 0.000<br>Friday,<br>March 22<br>Quantity | Resu<br>Saturday,<br>March 23<br>Quantity                                                   | Comments                                                     | Time Entry<br>Total Hours                                                                                                    | GP Work<br>Location                                                   | Scheduled Hours 6                                                                           | 0.000<br>Time Entry<br>Total Units | y<br>s |          |       |      |
| Actions V                                   | Time Totas                                  | Result<br>Record<br>A Control of the second second | Status Ne<br>mession Status<br>ted Hours 0.000<br>I / + Add Ro<br>Bitlable Flag | w<br>ow below v<br>Pay Type -<br>Nootly Fully<br>Beenfited<br>v<br>v | Sunday,<br>March 17<br>Quantity       | Monday,<br>March 18<br>Quantity           | el Wrap<br>Tuesday,<br>March 19<br>Quantity | Ab<br>Days<br>Wednesday,<br>March 20<br>Quantity | Thursday,<br>March 21<br>Quantity | 0.000 Friday, March 22 Quantity          | Resu<br>Saturday,<br>March 23<br>Quantity                                                   | Comments                                                     | Time Entry<br>Total Hours                                                                                                    | GP Work<br>Location                                                   | Scheduled Hours 6                                                                           | 0.000<br>Time Entry<br>Total Unit  | y<br>s |          |       |      |
| Actions V                                   | Vev  Formal Project                         | Reads                                                                                                    | Status Ne<br>mission Status<br>Ind Hours 0.000<br>Ind A Add Ro<br>Bittable Flag | v belov v<br>Pay Type -<br>Hourly Fully<br>Besefited<br>v<br>v<br>v  | Sunday,<br>March 17<br>Quantity       | Monday,<br>March 18<br>Quantity           | el Wrap<br>Tuesday,<br>March 19<br>Quantity | Days<br>Wednesday,<br>March 20<br>Quantity       | Thursday,<br>March 21<br>Quantity | 0.000 Friday, March 22 Quantity          | Resu<br>Saturday,<br>March 23<br>Quantity                                                   | Comments                                                     | Time Entry<br>Total Hours                                                                                                    | GP Work<br>Location                                                   | Scheduled Hours 6                                                                           | 0.000<br>Time Entry<br>Total Unit  | y<br>S |          |       | انزر |

#### 14. Click OK

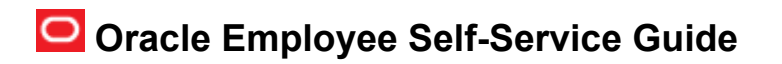

| Person Information     |                                  |                                            |                        |  |
|------------------------|----------------------------------|--------------------------------------------|------------------------|--|
| DK                     | Name Korn, Daniel M              | Person Number 184585                       |                        |  |
| Ass                    | lignment Number E184585          | Department BTS-OD-1104-Learning Experience | and Transformation     |  |
|                        | Location USAColumbiaMD           | Menaner Flans Usedd D                      |                        |  |
|                        |                                  | manager cliens, Hardo K                    |                        |  |
| me Card Details        |                                  | Confirmation X                             |                        |  |
| Time Card              | Period 02-Dec-2018 - 08-Dec-2018 | Your changes were saved. Click on "OK"     |                        |  |
| Overtime Day Star      | t Time 12:00 AM                  |                                            | 4                      |  |
|                        | Status New                       | Reason                                     |                        |  |
| Resubmission           | Status                           |                                            |                        |  |
| Time Entry Time Totals |                                  |                                            |                        |  |
| Deserted               | Hours 40,000                     | Absence Hours 0.000                        | Scheduled Hours 60.003 |  |

**15.** Click **Next** to submit your timecard. Note: Do NOT complete this step if you are not submitting your timecard for approval at the time.

| = #GPATROFES' n tr P D                                                                                                    |                                                                                                    | DK ~                            |
|----------------------------------------------------------------------------------------------------|----------------------------------------------------------------------------------------------------|---------------------------------|
| Edit Time Card: Report Time A<br>Person Information<br>Name Korn, Daniel M<br>Assignment Number E184585<br>Location USAColumbiaMD                                                        | Click on "Next" to submit time<br>card<br>P Do not complete this step if you are not<br>submitting your time card for approval at<br>this time. | Next Save Save and Close Cancel |
| Time Card Details<br>Time Card Period 02-Dec-2018 - 08-Dec-2018<br>Overtime Day Start Time 12:00 AM<br>Status Saved<br>Resubmission Status<br>View Approval Comments<br>Approval History | Time Card Comments<br>Resubmission<br>Reason                                                                                                    | B                               |
| Time Entry Time Totals Reported Hours 40.000                                                                                                    | Absence Hours 0.000                                                                                                    | Scheduled Hours 60.000          |

#### 16. Click Submit

Note: Do NOT complete this step if you are not submitting your timecard for approval at the time.

# Oracle Employee Self-Service Guide

| it Time Card: Review Time                                                                                                    | e                                                              |                                                                                                    | Back Submit                                                                                                    | ⊆ancel |
|----------------------------------------------------------------------------------------------------|----------------------------------------------------------------|----------------------------------------------------------------------------------------------------|----------------------------------------------------------------------------------------------------|--------|
| Person Information           DK         Assignment                                                                                                    | Name Kom, Daniel M<br>Number E184585<br>Location USAColumbiaMD | Person Number 184585<br>Job Performance Consulta<br>Department 875-00-1104-Learnin<br>Manager Ellens, Handd R | Click on "Submit"<br>Do not complete this step if you are not<br>submitting your time card for approval at<br>this time. |        |
| e Card Details                                                                                                    |                                                                |                                                                                                    |                                                                                                    |        |
| Time Card Period (<br>Overtime Day Start Time 1<br>Status<br>Resubmission Status<br>Time Card Approval Comments<br>Approval History<br>ported Time Time Totals | 22-Dec-2018 - 06-Dec-2018<br>12:20 AM<br>Saved                 | Time Card Comments<br>Resubmission<br>Reason                                                                  |                                                                                                    |        |
|                                                                                                    |                                                                |                                                                                                    |                                                                                                    |        |

#### 17. Click OK

| ≝<br>≡ ∦SPRATECHES' බ ☆ P D                |                                                                                                    | <b>DK</b> ~        |
|--------------------------------------------|----------------------------------------------------------------------------------------------------|--------------------|
| Edit Time Card: Review Time                |                                                                                                    | Back Submit Cancel |
| Person Information                         |                                                                                                    |                    |
| DK Name Korn, Daniel M                     | Person Number 184585                                                                                             |                    |
| Assignment Number E184585                  | Designment DTO OD 4/04 Learning Functions and Transformation                                                     |                    |
| Location USAColumbiaMD                     | Department BIS-OD-1104-Learning Experience and Transformation                                                    |                    |
|                                            | Manager Ellens, Harold R                                                                                         |                    |
| Time Card Details                          | Confirmation × Your time card was submitted for approval. Your time card has been                                |                    |
| Time Card Period 02-Dec-2018 - 08-Dec-2018 | ок submitted for approval                                                                                        |                    |
| Overtime Day Start Time 12:00 AM           | *                                                                                                    |                    |
| Status Saved                               | and the second second second second second second second second second second second second second second second |                    |
| Resubmission Status                        |                                                                                                    |                    |
| Time Card Approval Comments                |                                                                                                    |                    |
| Approval History                           |                                                                                                    |                    |
| Reported Time Totals                       |                                                                                                    |                    |
| Reported Hours 40.000                      | Absence Hours 0.000 Scheduled Hours                                                                              | 60.000             |
|                                            |                                                                                                    |                    |

**18.** End of procedure. Your timecard has now been submitted for approval.

Updated 3/25/2020